## Tworzenie nowej aukcji

Aukcję można utworzyć na dwa sposoby: a) na głównej stronie (dashboard) za pomocą widgetutwórz należy kliknąć przycisk nowa aukcja;

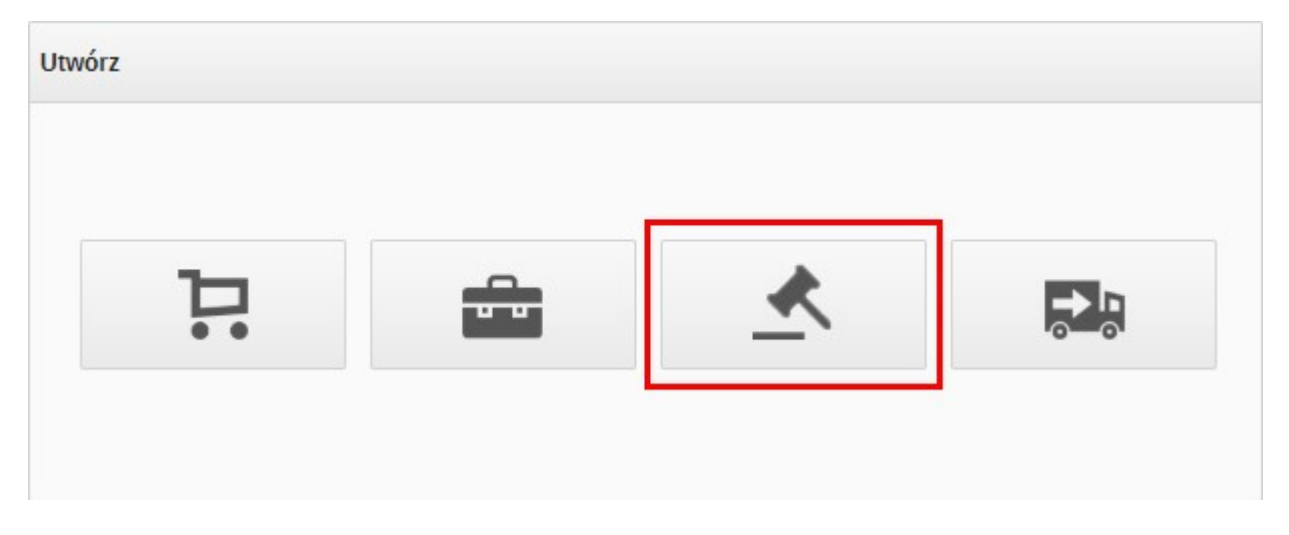

b) w pozycji menu **przetargi** w zakładce **lista przetargów** należy kliknąć w prawym górnym rogu na przycisk **nowa aukcja**. Niezależnie od sposobu tworzenia aukcji otworzy się okienko, w którym należy nadać nazwę nowej aukcji oraz podstawowe parametry (datę rozpoczęcia i zakończenia, typ aukcji, kierunek aukcji oraz czy aukcja ma być powiązana z przeprowadzonym przetargiem).

| Nazwa                            |                |   |
|----------------------------------|----------------|---|
| Waluta                           | PLN            | • |
| Data rozpoczęcia                 | 05.07.18 15:10 |   |
| Data zakończenia składania ofert |                |   |
| Typ aukcji                       | angielska      | - |
| Kierunek aukcji                  | Odwrotna       | • |
| Powiązany przetarg               |                | - |

Podczas tworzenia nowej aukcji należy wybrać jej typ:

| Nowa aukcja                      |                          | × |
|----------------------------------|--------------------------|---|
| Nazwa 🛛                          |                          |   |
| Waluta                           | PLN 🔻                    |   |
| Data rozpoczęcia                 | 11.09.18 10:17           | ) |
| Data zakończenia składania ofert |                          | ) |
| Typ aukcji                       | angielska 🗸 🔻            | 0 |
| Kierunek aukcji                  | angielska<br>holenderska |   |
| Powiązany przetarg               | Tiolenderska<br>▼        |   |
|                                  | Zapisz Anuluj            |   |
|                                  |                          |   |

angielska - licytacja może odbywać się w dwóch kierunkach:

a) odwrotna wtedy kupiec chce zakupić produkt/usługę od dostawców, którzy przebijają się w złożeniu jak najlepszej oferty;

b) sprzedażowa wtedy kupiec chce sprzedać produkt/usługę a dostawcy przebijają się w złożeniu jak najlepszej oferty.

holenderska - (ang. Dutch Auction) licytacja może odbywać się w dwóch kierunkach:

a) w górę (odwrotna) wtedy cena wywoławcza produktu/usługi jest niska, następnie jest ona podwyższana do momentu, kiedy zostanie złożona pierwsza oferta lub upłynie czas aukcji;

b) w dół (sprzedażowa) wtedy cena wywoławcza produktu/usługi jest wysoka, następnie jest ona obniżana do momentu, kiedy zostanie złożona pierwsza oferta lub upłynie czas aukcji.

| (i) | Info                                                                                          |
|-----|-----------------------------------------------------------------------------------------------|
|     | Jeżeli nie posiadasz danej funkcji, <b>skontaktuj się z nami</b> w celu uzyskania szczegółów. |

Po kliknięciu przycisku zapisz użytkownik zostanie przeniesiony do zakładki ustawienia.

Zobacz również: